## Delete a Quote %

This article applies to:

You can delete a quote that is in any status on a contact record using the following steps:

- 1. Open the contact record
- 2. Scroll down and click on Orders

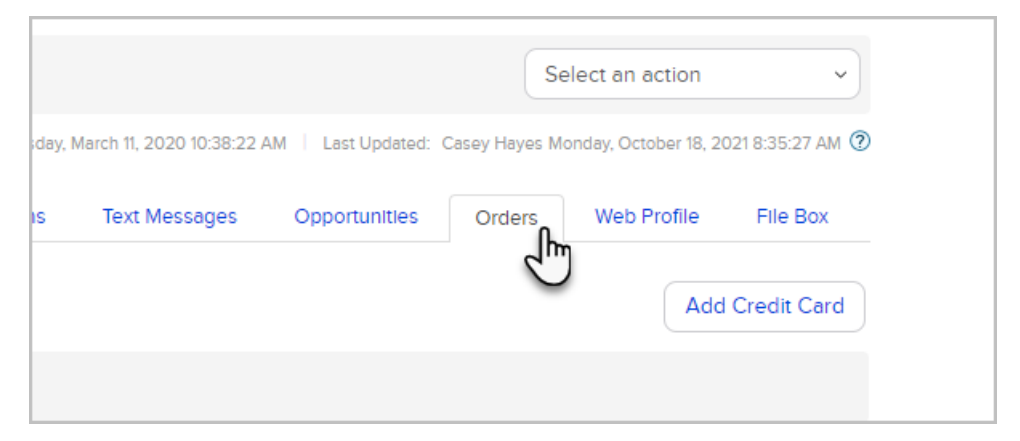

3. Click the quote to open it

| Recent Quotes                                 |  |
|-----------------------------------------------|--|
| Quote Number                                  |  |
| Recent Orders                                 |  |
| This contact does not have any recent orders. |  |

4. Click the Delete button

| Preview Save Draft Place Order Delete |        |
|---------------------------------------|--------|
| d'''                                  |        |
| r                                     |        |
| Amount                                | Status |

Quotes that have not been sent and are in a Draft status may be deleted.

- 1. Navigate to a contact where you have drafted a quote, but not sent it
- 2. Select the **Orders** tab

|                                      |                    | Sel              | ect an action         | T                 |
|--------------------------------------|--------------------|------------------|-----------------------|-------------------|
| Tuesday, January 14, 2020 1:31:10 PM | Last Updated: Mich | ael Indrelunas T | uesday, January 14, 2 | 2020 1:31:10 PM 🕐 |
| Igns Campaigns (Stealth)             | Opportunities      | Orders           | Web Profile           | File Box          |

- 3. Click the Delete Draft button
- 4. Confirm that you would like to delete the quote

| ky667.infusionsoft.com says<br>Are you sure you want to delete this quote?           |
|--------------------------------------------------------------------------------------|
| Created: Michael Indrelunas Tuesday, January 14, 2020 1:31:10 PM 🕴 Last Updated: Mic |

5. You will see the following confirmation when the draft has been deleted

|               | Draft has been deleted successfully. |  |  |  |
|---------------|--------------------------------------|--|--|--|
|               |                                      |  |  |  |
| Recent Quotes |                                      |  |  |  |
| This contact  | t does not have any recent quotes.   |  |  |  |
|               |                                      |  |  |  |